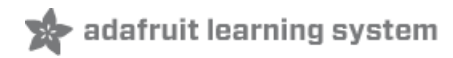

# Adafruit DS3502 I2C Digital Potentiometer Created by Bryan Siepert

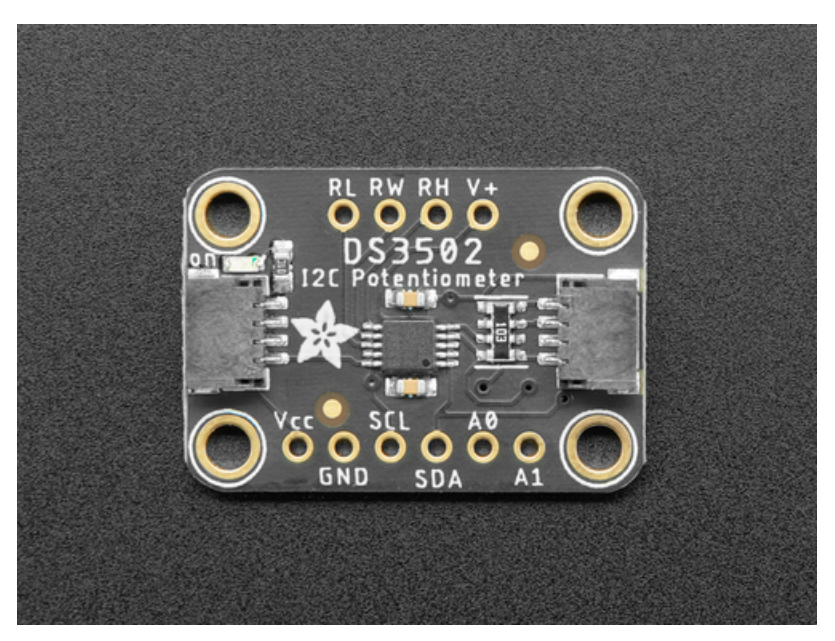

Last updated on 2020-10-30 06:40:10 PM EDT

# Overview

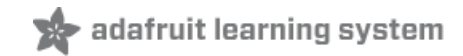

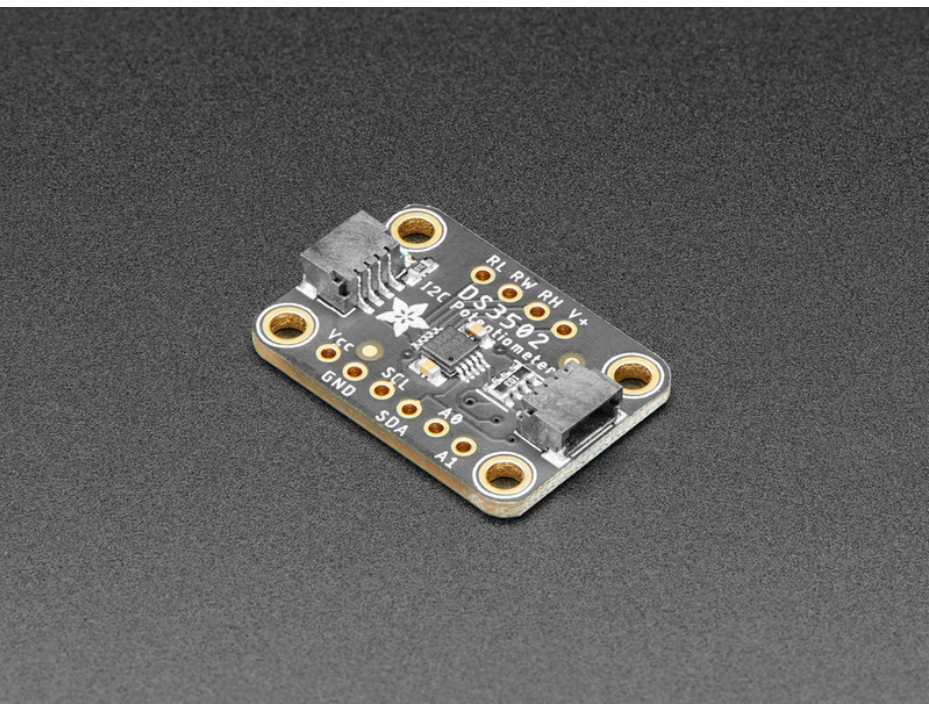

If you're a person like me that gets exhausted turning knobs all day, the DS3502 is just the ticket to calm all your knobturning related troubles. Instead of having to *turn knobs* with your *HANDS* like an *ANIMAL*, the DS3502 I2C Digital Potentiometer allows you to let your microcontroller adjust the resistance for you! Now you can free your hands to spin your fidget spinner or or eat a slice of pizza while you're on the phone. Talking over an I2C bus, your Arduino, CircuitPython board, or Python powered computer can talk to the DS3502 and tell it to vary its resistance at your beck and call.

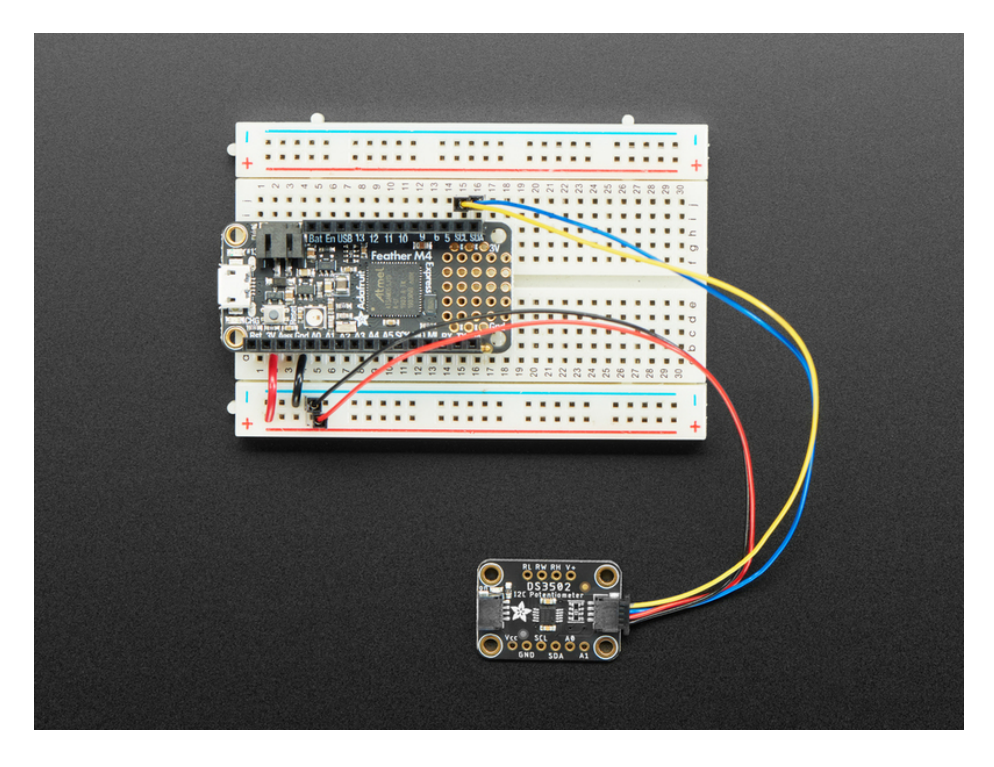

Working with the DS3502 is easy as an I2C controllable pie. We've put it on a breakout PCB with the required support circuitry and SparkFun qwiic (https://adafru.it/Fpw) compatible STEMMA QT (https://adafru.it/Ft4) connectors to allow you to use it with other similarly equipped boards without needing to solder. This handy little helper can work with 3.3V or 5V micros, so it's ready to get to work with a range of development boards. The DS3502 is a simple chip that does one thing well and so it's very easy to work with. Wire it up and set the value for the wiper, thats it. To make things *even easier* we've gone and written Arduino and CircuitPython/Python 3 drivers to simplify interfacing with your new knob-replacing friend.

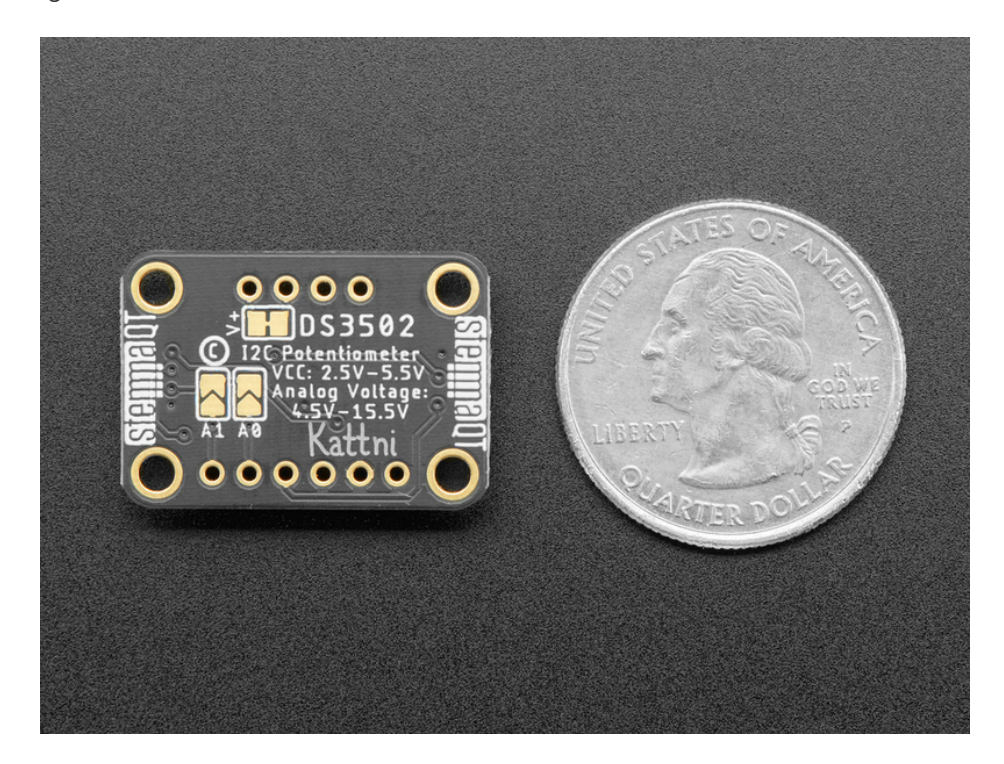

"OK, this thing sounds great. Give me some details" you say. OK then, here you go: The wiper value is a 7-bit number meaning there are **128** possible levels of resistance to choose, from **0-10K ohms**. You can even set a default value that will be set on power up. The analog voltage controlled can be from **4.5-15.5V**. Additionally you can use the address jumpers or pins to set the I2C address to one of four values, allowing you to have four DS3502s on the same I2C bus.

# **Pinouts**

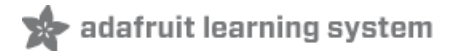

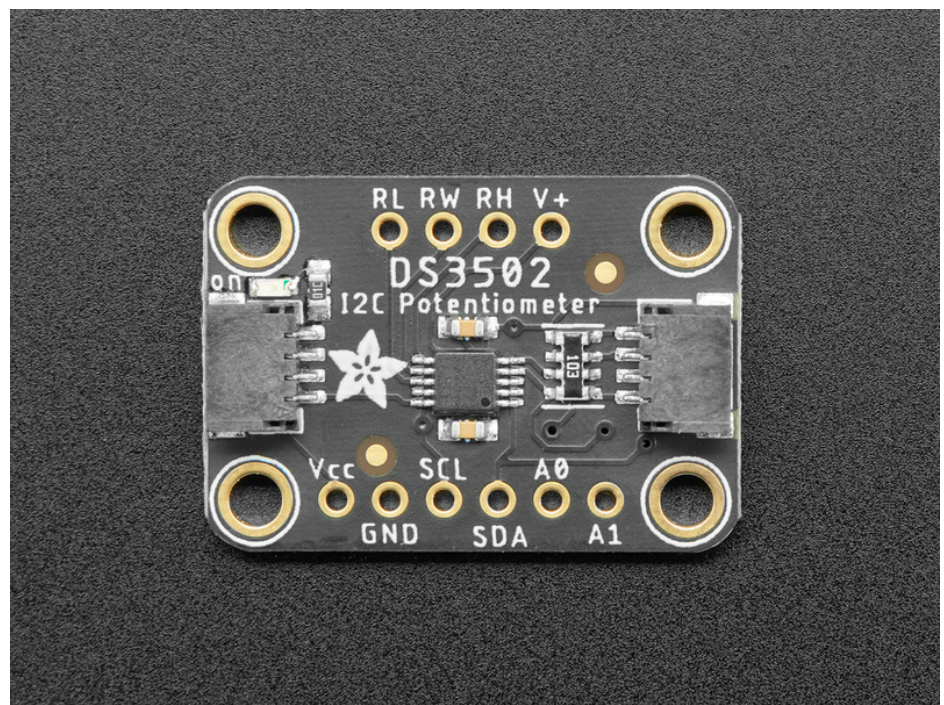

### Power Pins

The sensor on the breakout requires between a 2.7V and 5.5V, and can be easily used with most microcontrollers from an Arduino to a Feather or something else.

- Vcc this is the power pin. To power the board, give it the same power as the logic level of your microcontroller e.g. for a 5V micro like Arduino, use 5V
- GND common ground for power and logic

# I2C Logic Pins

- SCL I2C clock pin, connect to your microcontrollers I2C clock line. The logic level is the same as Vcc and it has a 10K pullup already on it.
- SDA I2C data pin, connect to your microcontrollers I2C data line. The logic level is the same as Vcc. and it has a 10K pullup already on it.
- STEMMA QT (https://adafru.it/Ft4) These connectors allow you to connectors to dev boards with STEMMA QT connectors or to other things with various associated accessories (https://adafru.it/Ft6)

#### Resistor Pins

- **RL** is the Low Terminal of the potentiometer, often connected to ground.
- **RW** is the wiper of the potentiometer. As the wiper value is adjusted via I2C, the resistance between **RW** and **RL/RH** changes
- **RH** is the High Terminal of the potentiometer, often connected to your high voltage source.
- V+ is the wiper bias pin and is used to bias the gates of the MOSFETs that are responsible for changing the resistance between RW and RH or RL. If the voltage at RH is higher than VCC, V+ must be at the same or higher voltage than RH. By default this is connected with a jumper to RH but you can cut the solder jumper and wire it directly

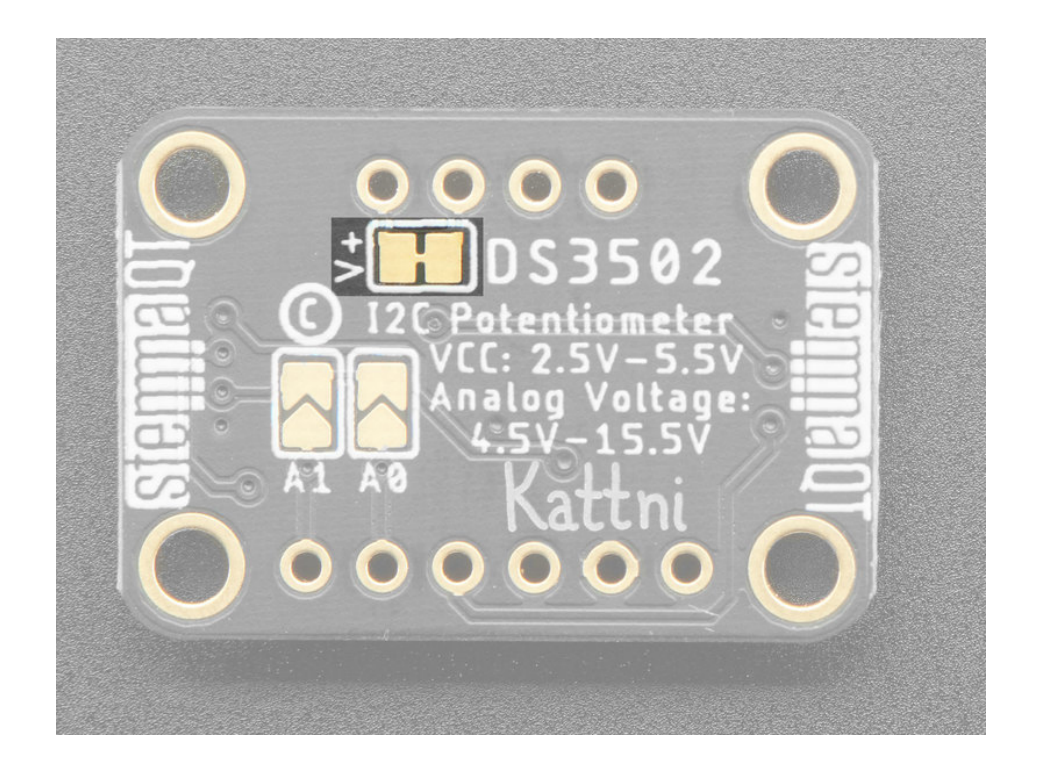

### Extra Pins

• A0 and A1 - These are the address select pins.

Since you can only have one device with a given address on an I2C bus, there must be a way to adjust the address if you want to put more than one DS3502 on a shared I2C bus. The **A0/A1** pins set the bottom two bits of the I2C address. There are pull-down resistors on the board so connect them to VDD, you can solder the back jumpers or wire them on a breadboard, to set the bits to '1'. They are read on power up, so de-power and re-power to reset the address

The default address is 0x28 and the address can be calculated by 'adding' the A0/A1 to the base of 0x28

A0 sets the lowest bit with a value of 1, and A1 sets the middle bit with a value of 2. The final address is 0x28 + A1 + A0.

- So for example if only A0 is tied to VDD, the address is 0x28 + 1 = 0x29
- If only A1 is tied to VDD, the address is 0x28 + 2 = 0x2A
- If A1 is tied to VDD and A0 is tied to VDD, the address is 0x28 + 2 + 1 = 0x2B.

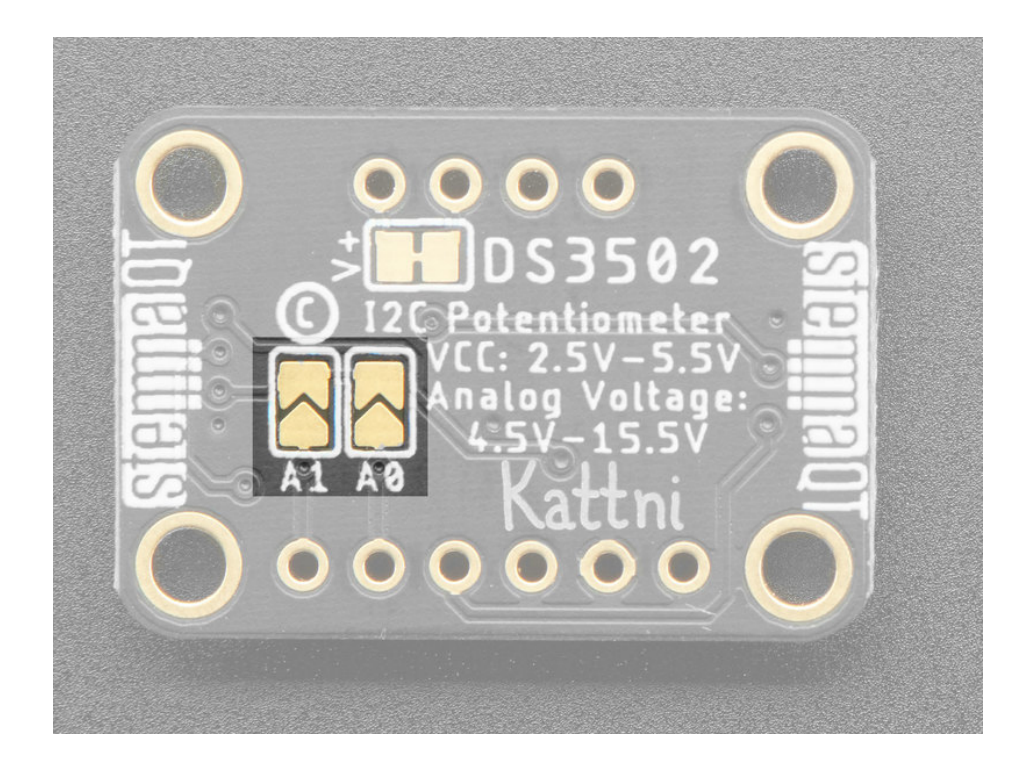

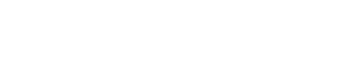

# Arduino

# Wiring

Wiring the DS3502 to communicate with your microcontroller is straight forward forward thanks to the I2C interface. For these examples we can use the Metro or Arduino to measure the voltage changes as the DS3502 adjusts its resistance. The instructions below reference a Metro (https://adafru.it/METROXMETR), but the same applies to an Arduino

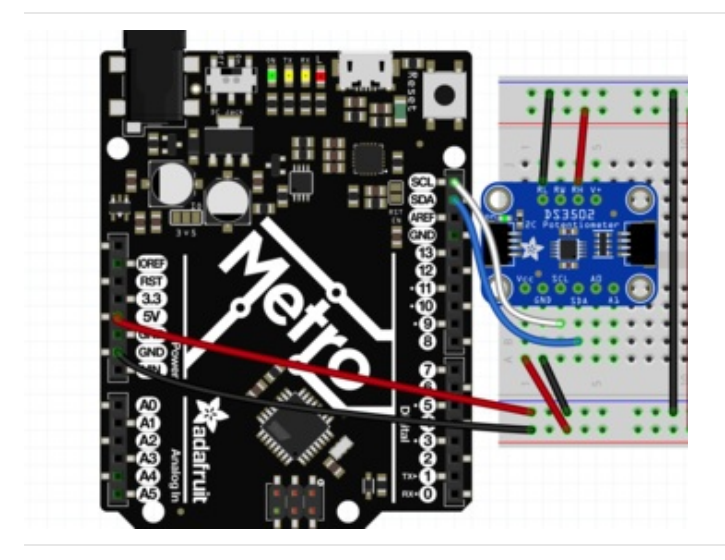

- Connect the Metro 5V to VCC on the DS3502
- Connect **GND** on the Metro to **GND** on the DS3502
- Connect the SCL pins on the Metro and DS3502
- Connect the SDA pins on the Metro and DS3502
- Connect RL to GND
- Connect RH to Metro 5V
- Connect **RW** to the **A0** pin on the **Metro**, to allow us to measure the voltage

### Library Installation

Once wired up, to start using the DS3502, you'll need to install the Adafruit\_DS3502 library (https://adafru.it/Ft7). The library is available through the Arduino library manager so we recommend taking that approach.

From the Arduino IDE, open up the Library Manager:

| 💿 demo   A                                       | rduino 1.8.4                                                                  |                                                |   |                       |      |
|--------------------------------------------------|-------------------------------------------------------------------------------|------------------------------------------------|---|-----------------------|------|
| File Edit Sk                                     | etch Tools Help                                                               |                                                |   |                       |      |
| demo<br>// Demo<br>#includ<br>#includ<br>#includ | Verify/Compile<br>Upload<br>Upload Using Programmer<br>Export compiled Binary | Ctrl+R<br>Ctrl+U<br>Ctrl+Shift+U<br>Ctrl+Alt+S |   | ∆<br>Manage Libraries |      |
|                                                  |                                                                               |                                                |   | Add .ZIP Library      | rn c |
|                                                  | Show Sketch Folder                                                            | Ctrl+K                                         |   | Arduino libraries     |      |
|                                                  | Include Library                                                               |                                                |   | ArduinoHttpClient     |      |
|                                                  | Add File                                                                      |                                                |   | AudioZero             |      |
| // we lig                                        | ht one pixel at a time,                                                       | this is our                                    | : | Bridge                |      |

Click the Manage Libraries ... menu item, search for Adafruit DS3502, and select the Adafruit DS3502 library and click Install:

|                                                                               |                                  | Library Manager            |                                            |                        |  |  |
|-------------------------------------------------------------------------------|----------------------------------|----------------------------|--------------------------------------------|------------------------|--|--|
| Type All                                                                      | Copic All                        | <b></b>                    | Adafruit DS3502                            |                        |  |  |
| Adafruit DS3502 by Ada<br>Arduino library for the<br>shop<br><u>More info</u> | ifruit<br>DS3502 I2C Potentiomet | ter in the Adafruit shop / | Arduino library for the DS3502 I2C Potenti | ometer in the Adafruit |  |  |
|                                                                               |                                  |                            |                                            |                        |  |  |

Follow the same process to install the Adafruit BusIO library.

| ) Library Manager                                                                                                    | × |
|----------------------------------------------------------------------------------------------------|---|
| ype All v Topic All v adafruit busio                                                                                                    |   |
| Adafruit BusIO by Adafruit<br>This is a library for abstracting away UART, I2C and SPI interfacing This is a library for abstracting away UART, I2C and SPI<br>nterfacing<br>More info<br>Version 0.0.2 V Install | ^ |

#### Load Example

Open up File -> Examples -> Adafruit DS3502 -> ds3502\_test and upload to your Metro wired up to the DS3502 breakout as shown above. Once you upload the code, you will see the wiper settings and measured voltage being printed when you open the Serial Monitor (Tools->Serial Monitor) at 9600 baud, similar to this:

```
Adafruit DS3502 Test
Found DS3502 chip
Wiper voltage with wiper set to 0: 0.00 V
Wiper voltage with wiper set to 63: 2.48 V
Wiper voltage with wiper set to 127: 5.00 V
```

### Example Code

The following code is part of the standard library and illustrates the basic function of using the variable resistance of the DS3502 to change the voltage measured at pin A0:

```
#include <Adafruit_DS3502.h>
Adafruit_DS3502 ds3502 = Adafruit_DS3502();
/* For this example, make the following connections:
    * DS3502 RH to 5V
    * DS3502 RL to GND
    * DS3502 RW to the pin specified by WIPER_VALUE_PIN
*/
#define WIPER_VALUE_PIN A0
void setup() {
    Serial.begin(115200);
    // Wait until serial port is opened
    while (!Serial) { delay(1); }
    Serial.println("Adafruit DS3502 Test");
    if (!ds3502.begin()) {
        Serial.println("Couldn't find DS3502 chip"):
    }
}
```

```
while (1);
 }
 Serial.println("Found DS3502 chip");
}
void loop() {
 Serial.print("Wiper voltage with wiper set to 0: ");
 ds3502.setWiper(0);
 float wiper_value = analogRead(WIPER_VALUE_PIN);
 wiper_value *= 5.0;
 wiper_value /= 1024;
 Serial.print(wiper value);
 Serial.println(" V");
 Serial.println();
 delay(1000);
 Serial.print("Wiper voltage with wiper set to 63: ");
 ds3502.setWiper(63);
 wiper value = analogRead(WIPER VALUE PIN);
 wiper value *= 5.0;
 wiper_value /= 1024;
 Serial.print(wiper_value);
 Serial.println(" V");
 Serial.println();
 delay(1000);
 Serial.print("Wiper voltage with wiper set to 127: ");
 ds3502.setWiper(127);
 wiper value = analogRead(WIPER VALUE PIN);
 wiper value *= 5.0;
 wiper value /= 1024;
 Serial.print(wiper value);
 Serial.println(" V");
 Serial.println();
 delay(1000);
}
```

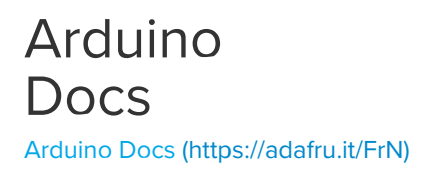

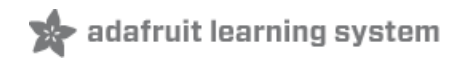

# Python & CircuitPython

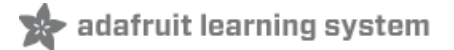

# CircuitPython Microcontroller Wiring

Wiring the DS3502 to communicate with your microcontroller is straightforward thanks to the I2C interface. For these examples, we can use a Metro or a Feather to measure the voltage changes as the DS3502 adjusts its resistance. The instructions below reference a Feather (https://adafru.it/Cmy), but the same applies to a Metro.

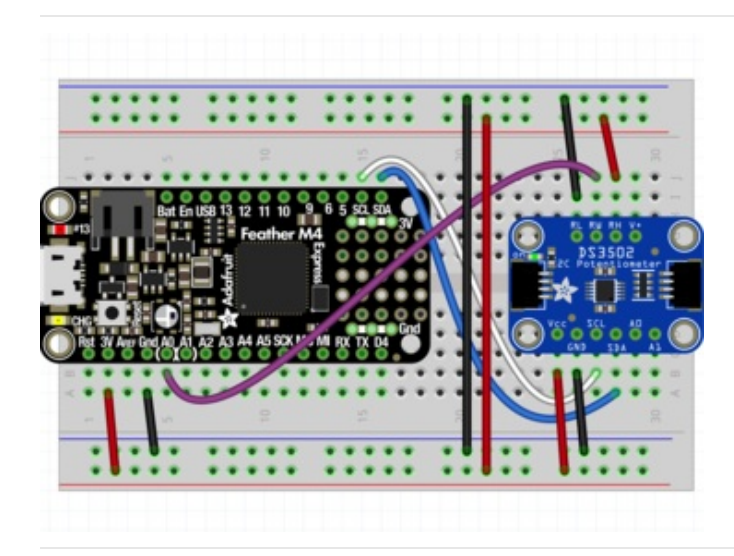

- Connect the Feather 3.3V to VCC on the DS3502
- Connect GND on the Feather to GND on the DS3502
- Connect the SCL pins on the Feather and DS3502
- Connect the **SDA** pins on the Feather and DS3502
- Connect RL to GND
- Connect RH to Feather 3.3V
- Connect **RW** to the **AO** pin on the **Feather**, to allow us to measure the voltage

# Python Computer Wiring

Since there's *dozens* of Linux computers/boards you can use we will show wiring for Raspberry Pi (https://adafru.it/scY). For other platforms, please visit the guide for CircuitPython on Linux to see whether your platform is supported (https://adafru.it/BSN).

Here's the Raspberry Pi wired with I2C:

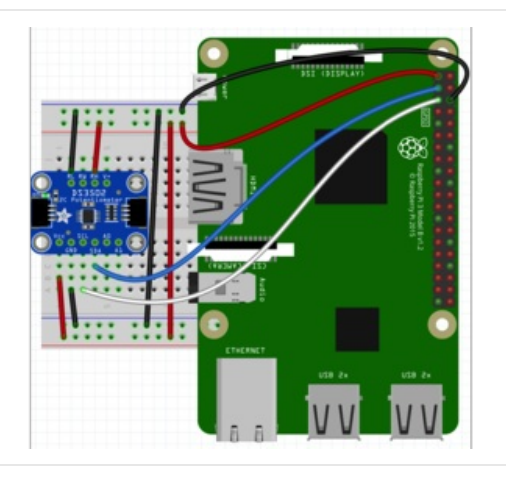

- Pi 3V3 to sensor VIN
- Pi GND to sensor GND
- Pi SCL to sensor SCL
- Pi SDA to sensor SDA
- Pi GND to sensor RL
- Pi 3V3 to sensor RH
- Multimeter Positive Lead to sensor RW
- Multimeter Negative Lead to sensor GND

Note that because the Raspberry Pi does not include any pins with analog to digital converters (ADCs) to read the voltage that will change on the DS3502's **RW** pin, you will need to use a multimeter to measure the voltage between the **RW** pin and **GND**.

#### CircuitPython Installation of DS3502 Library

You'll need to install the Adafruit CircuitPython DS3502 (https://adafru.it/Ft8) library on your CircuitPython board.

First make sure you are running the latest version of Adafruit CircuitPython (https://adafru.it/Amd) for your board.

Next you'll need to install the necessary libraries to use the hardware--carefully follow the steps to find and install these libraries from Adafruit's CircuitPython library bundle (https://adafru.it/uap). Our CircuitPython starter guide has a great page on how to install the library bundle (https://adafru.it/ABU).

For non-express boards like the Trinket MO or Gemma MO, you'll need to manually install the necessary libraries from the bundle:

- adafruit\_ds3502.mpy
- adafruit\_bus\_device
- adafruit\_register

Before continuing make sure your board's lib folder or root filesystem has the **adafruit\_ds3502.mpy**, **adafruit\_bus\_device**, and **adafruit\_register** files and folders copied over.

Next connect to the board's serial REPL (https://adafru.it/Awz)so you are at the CircuitPython >>> prompt.

#### Python Installation of DS3502 Library

You'll need to install the Adafruit\_Blinka library that provides the CircuitPython support in Python. This may also require enabling I2C on your platform and verifying you are running Python 3. Since each platform is a little different, and Linux changes often, please visit the CircuitPython on Linux guide to get your computer ready (https://adafru.it/BSN)!

Once that's done, from your command line run the following command:

sudo pip3 install adafruit-circuitpython-ds3502

If your default Python is version 3 you may need to run 'pip' instead. Just make sure you aren't trying to use CircuitPython on Python 2.x, it isn't supported!

#### CircuitPython Usage

Because of hardware differences, Python Computer users should follow the "Python Usage" examples in the next section

To demonstrate the usage of the potentiometer we'll initialize it and set the wiper value to change the voltage on the **WH** pin. We will then use the **AO** pin to take an analog reading of the voltage on the **WH** pin.

Run the following code to import the necessary modules and initialize the I2C connection with the potentiometer:

```
from time import sleep
import board
import adafruit_ds3502
from analogio import AnalogIn
i2c = board.I2C()
ds3502 = adafruit_ds3502.DS3502(i2c)
wiper_output = AnalogIn(board.A0)

Adafruit CircuitPython 3.1.1 on 2018-11-02; Adafruit Feather M4 Express with samd51j19
>>> from time import sleen
```

```
>>> from time import sleep
>>> import board
>>> import adafruit_ds3502
>>> from analogio import AnalogIn
>>> i2c = board.I2C()
>>> ds3502 = adafruit_ds3502.D53502(i2c)
>>> wiper_output = AnalogIn(board.A0)
>>> |
```

With the driver initialized, we can the set the wiper value, take an ADC reading to measure the voltage, and then convert the raw ADC value to a human-readable value

```
ds3502.wiper = 127
print("Wiper set to %d"%ds3502.wiper)
voltage = wiper_output.value
voltage *= 3.3
voltage /= 65535
print("Wiper voltage: %.2f V"%voltage)
```

We can then change the wiper value and take another reading to see how the resulting voltage on the  ${\bf RW}$  pin has changed

```
ds3502.wiper = 63
print("Wiper set to %d"%ds3502.wiper)
voltage = wiper_output.value
voltage *= 3.3
voltage /= 65535
print("Wiper voltage: %.2f V"%voltage)
```

```
Wiper set to 63
>>> voltage = wiper_output.value
>>> voltage *= 3.3
>>> voltage /= 65535
>>> print("Wiper voltage: %.2f V"%voltage)
Wiper voltage: 1.57 V
```

# Full CircuitPython Example Code

```
from time import sleep
import board
from analogio import AnalogIn
import adafruit ds3502
# this example will not work with Blinka/rasberry Pi due to the lack of analog pins.
# Blinka and Raspberry Pi users should run the "ds3502 blinka simpletest.py" example
i2c = board.I2C()
ds3502 = adafruit ds3502.DS3502(i2c)
wiper output = AnalogIn(board.A0)
while True:
   ds3502.wiper = 127
    print("Wiper set to %d" % ds3502.wiper)
    voltage = wiper_output.value
   voltage *= 3.3
   voltage /= 65535
    print("Wiper voltage: %.2f V" % voltage)
   print("")
    sleep(1.0)
   ds3502.wiper = 0
    print("Wiper set to %d" % ds3502.wiper)
    voltage = wiper output.value
    voltage *= 3.3
    voltage /= 65535
    print("Wiper voltage: %.2f V" % voltage)
    print("")
    sleep(1.0)
   ds3502.wiper = 63
    print("Wiper set to %d" % ds3502.wiper)
    voltage = wiper output.value
    voltage *= 3.3
    voltage /= 65535
    print("Wiper voltage: %.2f V" % voltage)
    print("")
    sleep(1.0)
```

### Python Usage

Because the Raspberry Pi and many other similar devices do not include the hardware for measuring analog voltages, you will have to use a multimeter to measure the voltage on the **RW** pin.

To start, similar to above we will import the needed modules and initialize the driver

```
from time import sleep
import board
import adafruit_ds3502
i2c = board.I2C()
ds3502 = adafruit ds3502.DS3502(i2c)
```

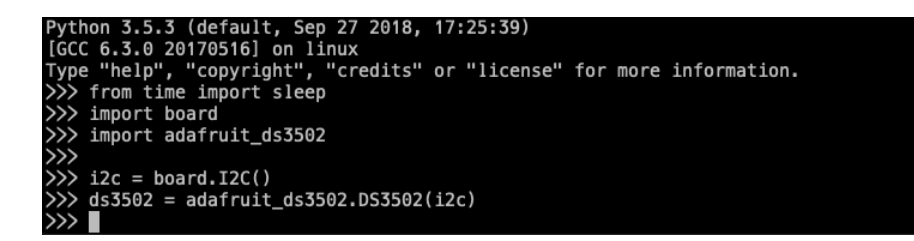

Once the driver has been initialized, we can use it to set the value of the wiper

ds3502.wiper = 127

>>> ds3502.wiper = 127

You can then use your multimeter or other voltage measuring device to check the voltage across **GND** and **RW**. It should be the same as the voltage on the **RH** pin which will be the voltage level of your device, most likely **3.3V** 

Next, change the wiper value again and measure the voltage on the RW pin

```
ds3502.wiper = 63
```

>>> ds3502.wiper = 63

The voltage on the RW pin should be approximately half of the voltage at the RH pin, likely around 1.6V

# Full Python Example Code

```
from time import sleep
import board
import adafruit ds3502
i2c = board.I2C()
ds3502 = adafruit_ds3502.DS3502(i2c)
# As this code runs, measure the voltage between ground and the RW (wiper) pin
# with a multimeter. You should see the voltage change with each print statement.
while True:
    ds3502.wiper = 127
    print("Wiper value set to 127")
    sleep(5.0)
    ds3502.wiper = 0
    print("Wiper value set to 0")
    sleep(5.0)
    ds3502.wiper = 63
    print("Wiper value set to 63")
    sleep(5.0)
```

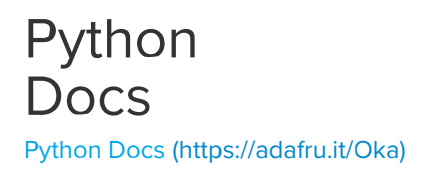

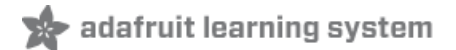

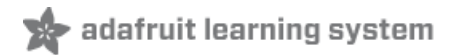

# Downloads

### Files

- DS3502 Datasheet (https://adafru.it/Ft9)
- EagleCAD files on GitHub (https://adafru.it/Fta)
- 3D CAD files on GitHub (https://adafru.it/FGL)
- Fritzing object in Adafruit Fritzing Library (https://adafru.it/Ftb)

#### Schematic

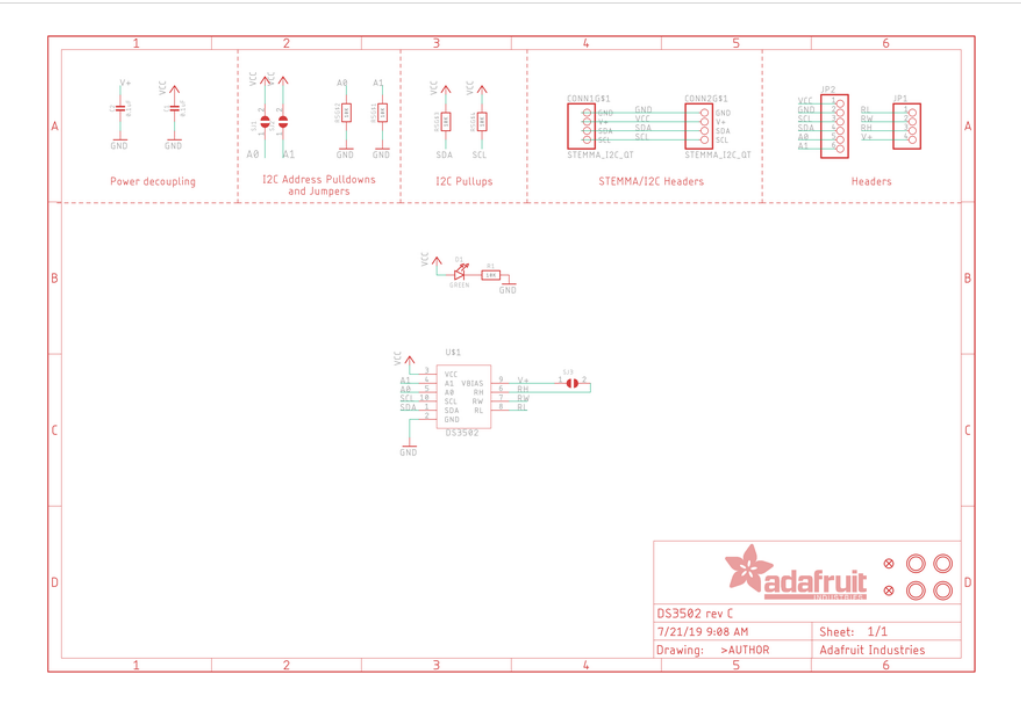

### Fab Print

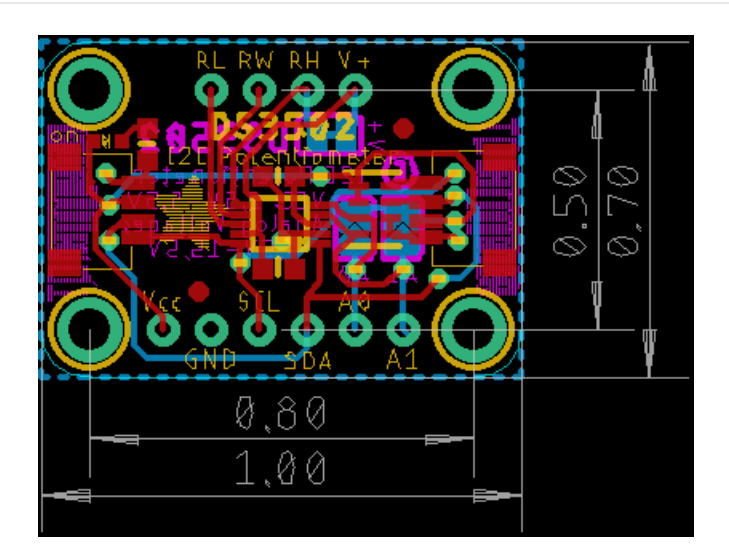